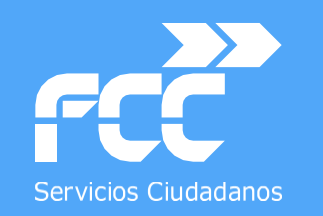

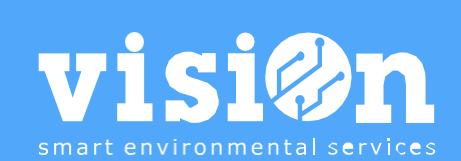

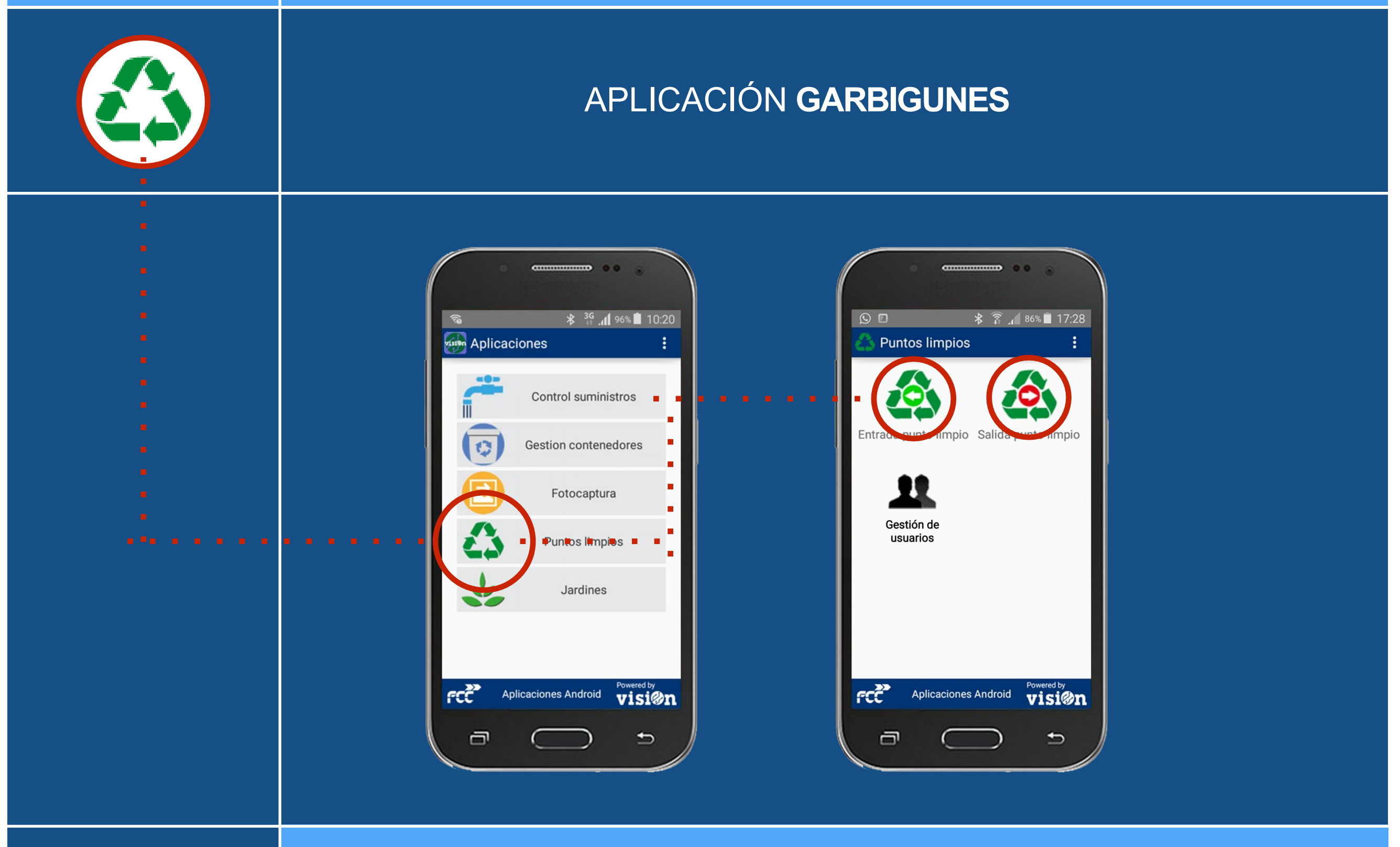

Departamento de Sistemas y Tecnologías de la Comunicación

MANUAL • Versión 2.0

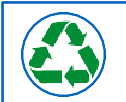

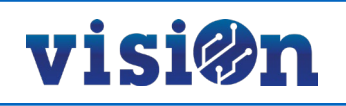

| E | ENTRADA PUNTOS LIMPIOS:                   |                 |
|---|-------------------------------------------|-----------------|
| • | Modificar Preferencias de la Aplicación   | <u> PÁG. 04</u> |
| • | Registros de Usuarios                     | <u> PÁG. 13</u> |
| • | Rechazos de Usuarios y Residuos           | <u> PÁG. 15</u> |
| • | Rechazo "No comarcal                      | <u> PÁG. 16</u> |
| • | Rechazar un usuario existente             | <u> PÁG. 18</u> |
| • | Alta de usuario con vehículo no permitido | <u> PÁG. 19</u> |
| • | Rechazar residuo por exceso permitido     | <u> PÁG. 20</u> |

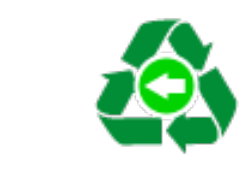

## APP entrada Garbigunes

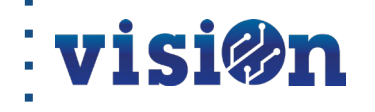

3

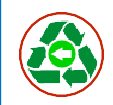

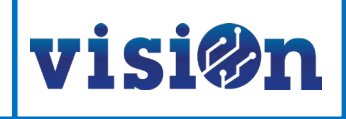

#### Variables

Antes de comenzar a usar la APP se debe comprobar que la variable APPV2\_PLI\_GEST\_USUARIOS este habilitada, contactar con el Dpto. de sistemas y tecnologías (VISIÓN) para activar dicha variable en el área donde se va a utilizar la APP.

#### Modificar las PREFERENCIAS de la aplicación "Entrada Punto Limpio"

Es posible personalizar la pantalla de entrada de datos de la app "Entrada Puntos Limpios" mostrando u ocultando determinados campos. Para ello entre desde su smartphone en appvisiOn y seleccione Puntos Limpios.

Desde la pantalla de acceso a los escenarios, despliegue el menú oculto y seleccione "Preferencias".

Las preferencias que puede modificar son: Cantidad, Identificación, Firma, Información Adicional, Punto Limpio, Resto Dirección, Opción Imprimir y Título.

A continuación, iremos explicándolas una a una.

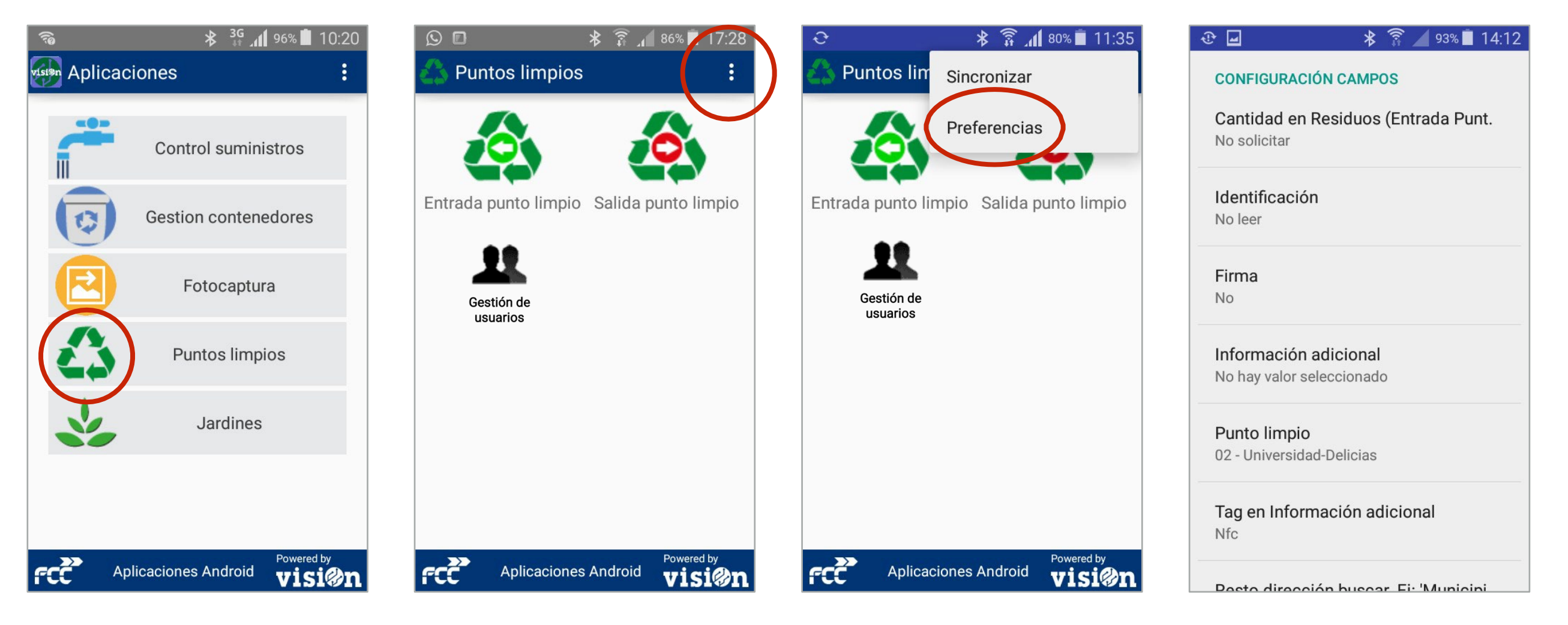

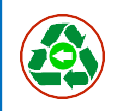

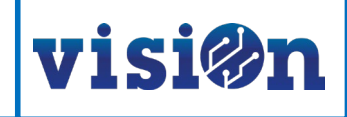

#### **CANTIDAD DE RESIDUOS**

Peso (Kg) Si activamos "solicitar", la aplicación nos pedirá que especifiquemos la cantidad cuando seleccionamos un residuo.

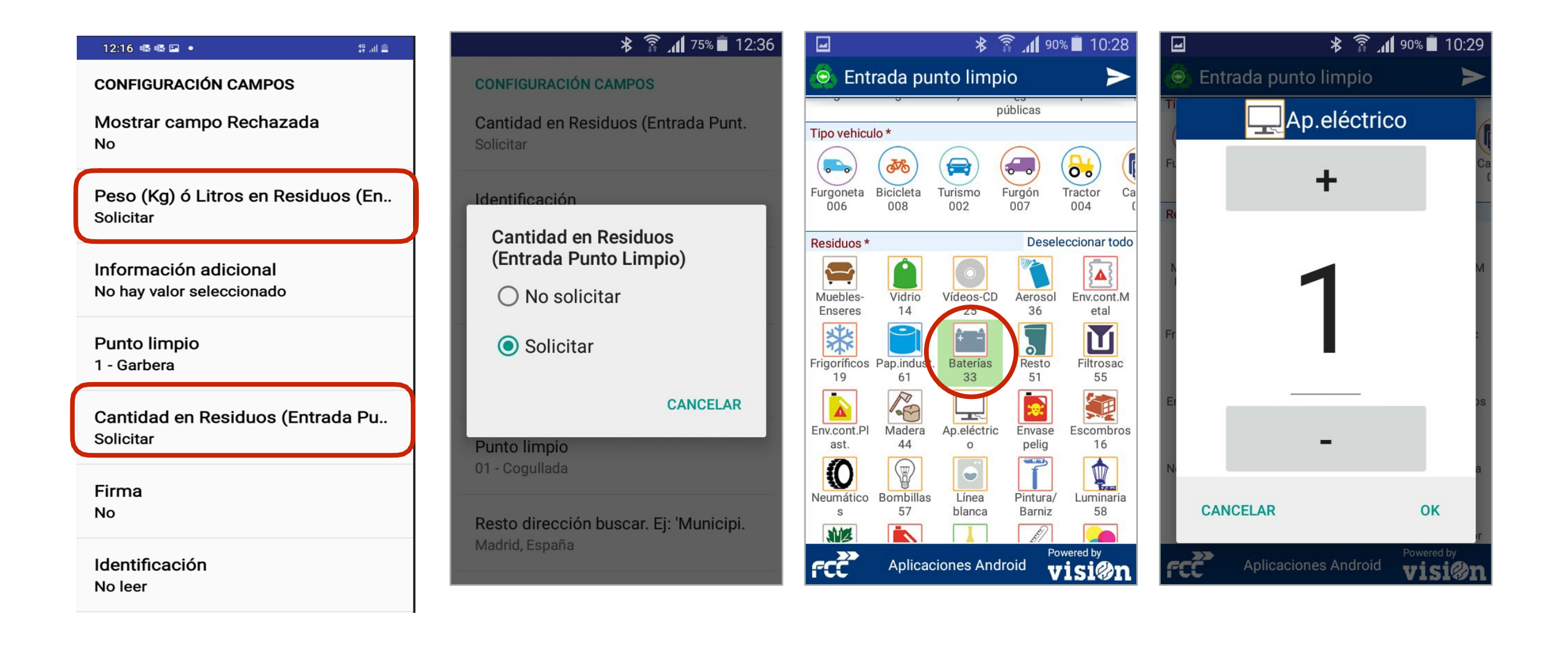

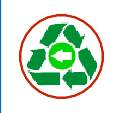

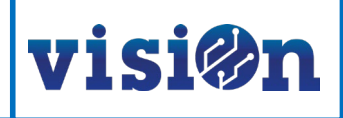

#### **FIRMA**

Podemos activar o desactivar el campo de firma. Este campo nos permite recoger la firma de la persona que hace la entrega, directamente en el smartphone. Esta firma se podrá imprimir posteriormente con el resguardo.

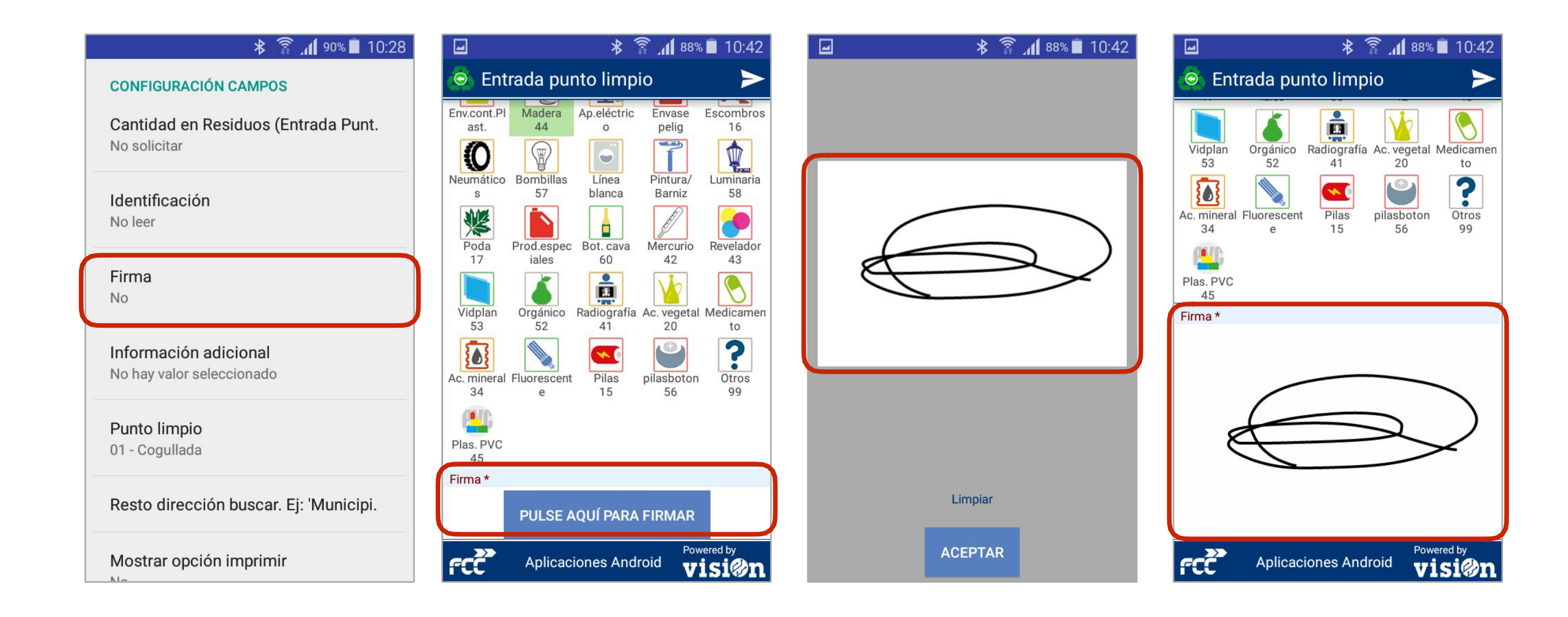

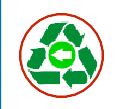

#### **INFORMACIÓN ADICIONAL**

Nos permite activar un componente desde el que añadiremos datos como DNI, nombre, dirección, etc. Esta información se guarda en los servidores y está disponible la próxima vez que el mismos depositario acuda al Punto Limpio.

visi@n

El campo dirección" se auto completa a medida que tecleamos para facilitar la búsqueda.

Este componente contiene el campo "Identificación", por lo que prevalece sobre la preferencia "Identificación" que vimos en la página 6.

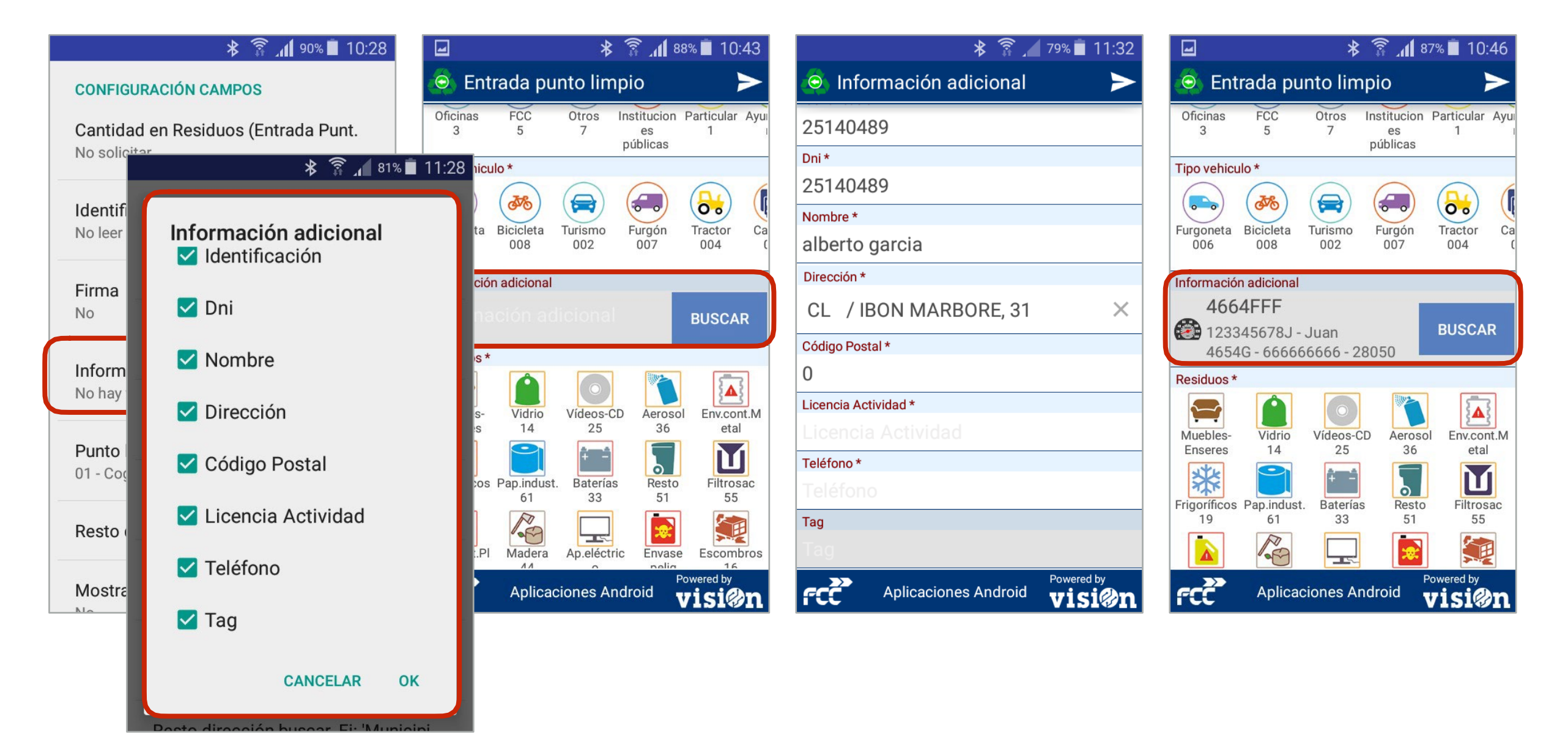

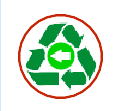

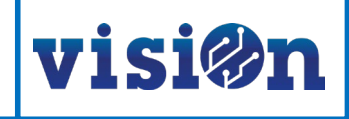

#### **PUNTO LIMPIO**

Es necesario especificar el Punto Limpio en el que se está operando.

| ≱ 🛜 📶 90% 🛢 10:28                                   | 👔 📶 70% 🖬 13:07                                          |  |
|-----------------------------------------------------|----------------------------------------------------------|--|
| CONFIGURACIÓN CAMPOS                                | CONFIGURACIÓN CAMPOS                                     |  |
| Cantidad en Residuos (Entrada Punt.<br>No solicitar | Cantidad en Residuos (Entrada Punt.<br>Solicitar         |  |
| Identificación<br>No leer                           | Punto limpio<br>O 03 - Torrero                           |  |
| Firma<br>No                                         | 🔿 02 - Universidad-Delicias                              |  |
| Información adicional<br>No hay valor seleccionado  | 🔿 04 - San José                                          |  |
|                                                     | 💿 01 - Cogullada                                         |  |
| <b>Punto limpio</b><br>01 - Cogullada               | CANCELAR                                                 |  |
| Resto dirección buscar. Ej: 'Municipi.              | Resto dirección buscar. Ej: 'Municipi.<br>Madrid, España |  |
| Mostrar opción imprimir                             |                                                          |  |

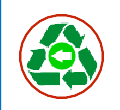

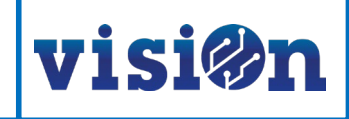

#### **RESTO DIRECCIÓN BUSCAR**

Desde este punto podemos seleccionar el país y el municipio en el que estamos operando para acotar la búsqueda cuando activamos los campos de dirección. Si marcamos país y municipio, la aplicación sólo buscará las calles que se encuentren en ese lugar concreto.

| * 🛜 📶 90% 🛢 10:28                                   | Identificación                                   |
|-----------------------------------------------------|--------------------------------------------------|
| CONFIGURACIÓN CAMPOS                                | No leer                                          |
| Cantidad en Residuos (Entrada Punt.<br>No solicitar | Resto dirección buscar. Ej:<br>'Municipio, Pais' |
| Identificación<br>No leer                           | Madrid, España                                   |
| <b>Firma</b><br>No                                  | CANCELAR OK                                      |
| Información adicional<br>No hay valor seleccionado  | 01 - Cogullada                                   |
| Punto limpio<br>01 - Cogullada                      | qwertyuiop<br>asdfghjklñ                         |
| Resto dirección buscar. Ej: 'Municipi.              | 1 z x c v b n m 🗠                                |
| Mostrar opción imprimir                             | 123<br>Sym 😁 Español                             |

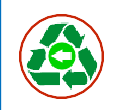

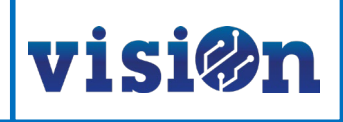

#### **OPCIÓN IMPRIMIR**

Desde aquí activaremos o desactivaremos la opción de imprimir. Si está activada, al enviar los datos de una entrada podremos enviarlo a la impresora conectada vía bluetooth con el smartphone.

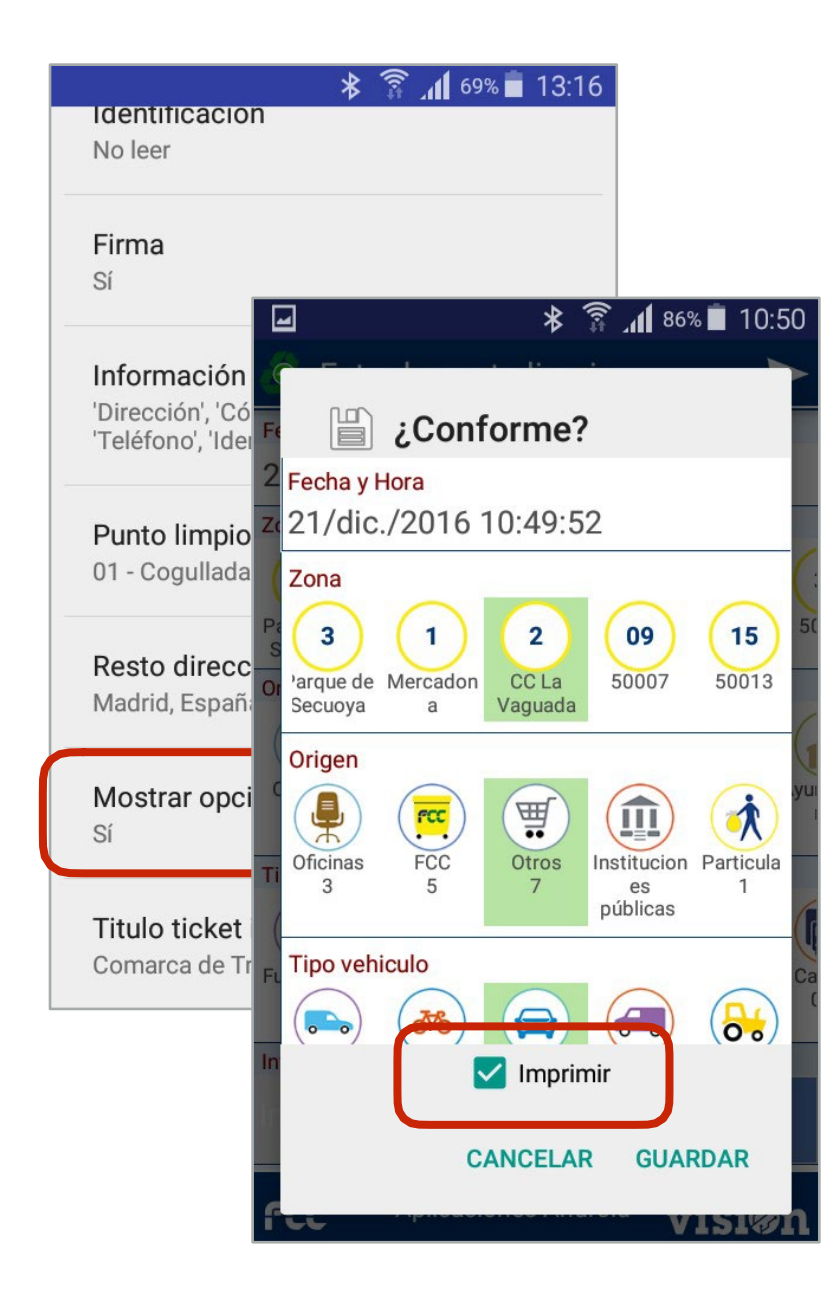

| 🖃 🛛 🔻 🛜 📶 86% 🖬 10:51                                                     | 🗚 🛜 📶 67% 🖬 13:19                                                                                                    |
|---------------------------------------------------------------------------|----------------------------------------------------------------------------------------------------|
| Dispositivos Vinculados<br>UMI-BTA7<br>00:14:BE:81:6E:5C                  |                                                                                                    |
| MacBook Pro de Alvaro<br>4C:8D:79:DF:F4:9B                                | ОК                                                                                                    |
| AUDI MMI 2804<br>FC:62:B9:2A:68:2B                                        |                                                                                                    |
| iMac de Alvaro Del Olmo Fernández<br>44:2A:60:D7:30:12                    | Comarca de Trazona y el Monca<br>Punto limpio<br>03 - Terrero                                                                                                    |
| SmartWatch<br>Otros dispositivos disponibles<br>null<br>40:2C:F4:1D:97:FD | NQ: 123796<br>Zona: Parque de Secuoya<br>Productor: Particular<br>Nombre: Agustin Morales<br>Lic. Actividad: 45436654<br>NIF/CIF: 12345678Z<br>Tlfron - 666566666 |
| BlueTooth Printer<br>0F:04:E0:A0:97:E5                                    | Matricula: 4556FXP<br>Direc.: Paseo San Willán de la<br>ogolla<br>Tipo Veh.: Turismo                                                                              |
| BlueTooth Printer<br>0F:03:E0:A0:97:E5                                    | ELEGIR IMPI<br>4 Videos-CD<br>8 Mercurio                                                                                                    |
| ESMAL09070<br>40:2C:F4:1D:97:FD                                           | Salii 3 Pap.indust.<br>Salii 2 Vidplan<br>3 Prod.especiales                                                                                                    |
| Seleccionar impresora.                                                    | $\ll$                                                                                                    |
|                                                                           | Fecha: 22/dic./2016 08:38:42<br>Por la Empresa Concesionaria<br>FCCSA                                                                                             |
|                                                                           |                                                                                                    |

Comarca de Trazona y el Moncavo Punto limpio 03 - Torrero NQ: 123797 Zona: Parque de Secuoya Productor: Particular Nombre: Agustin Lic. Actividad: 567656 NIF/CIF: 3555557 Tlfno.: 666663366 Matricula: 5667FXP Direc.: Avenida de Andalucía CP Tipo Veh.: Turismo

8 Bombillas 3 Aerosol 3 Muebles-Enseres Marca: Ikea Num. Serie: 46457756776 Reutilizable Lic, obra: 455544 Mercurio 2 3 Poda 2 Radiografía 3 Vidplan

Fecha: 22/dic./2016 08:46:54

Por la Empresa Concestonaria FCCSA

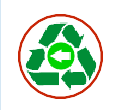

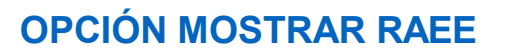

En caso de que haya algún residuo de este tipo, al imprimir el tíquet se incluye una linea mostrando estos residuos.

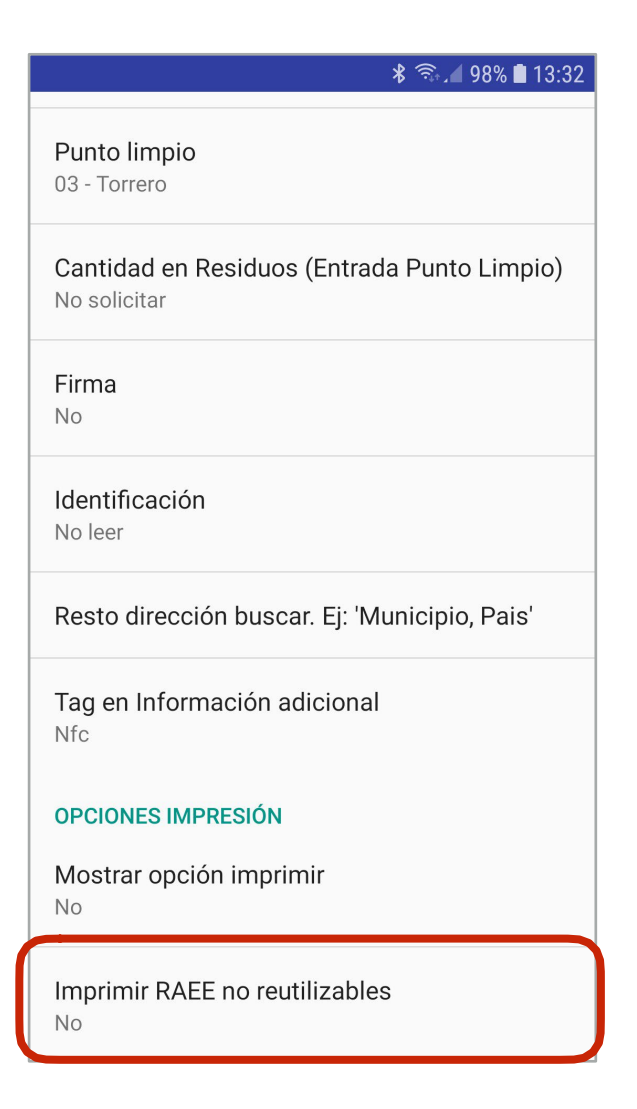

visi@n

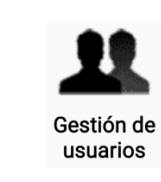

# Registro de usuarios

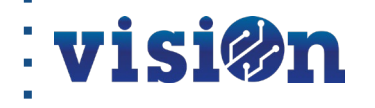

12

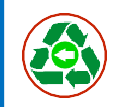

#### Añadir usuarios nuevos:

Es posible insertar usuarios que quedarán registrados en la base de datos para llevar un control de los mismos, indicando datos básicos, nombre dirección etc. así como las particularidades de rechazo, que explicaremos mas adelante.

Este control histórico servirá básicamente para saber si un usuario tiene alguna restricción que se le haya podido aplicar previamente, por ejemplo si fue rechazado por no corresponder a la comarca etc.

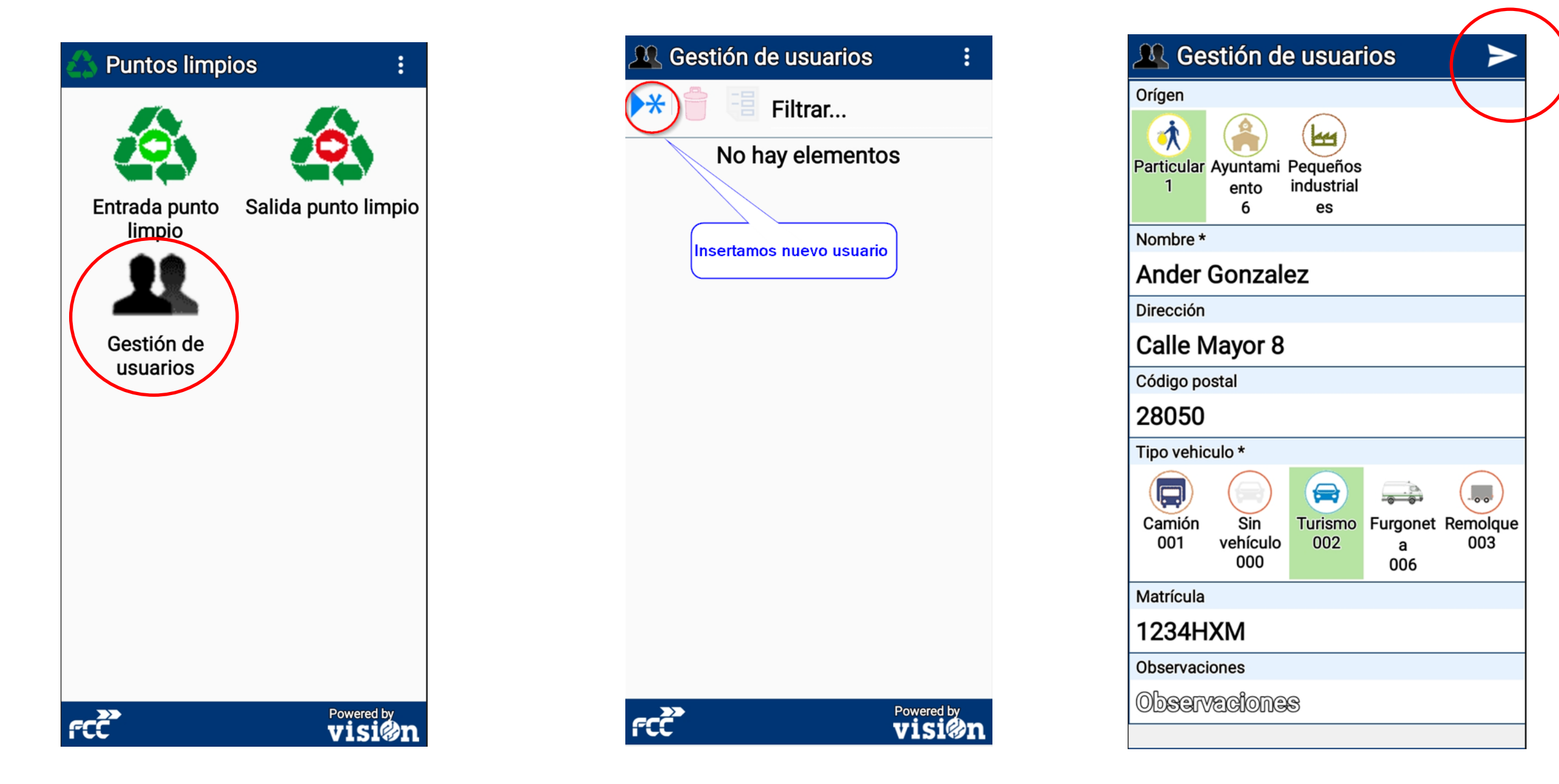

### Rechazos usuarios / residuos

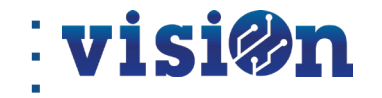

14

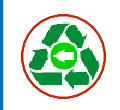

#### **Rechazo a usuarios:**

- Se pueden dar varios casos de rechazo a un usuario:
- Usuario extra comarcal (de municipio no perteneciente a la mancomunidad).
- Usuario con entrada prohibida a Garbigunes.
- Usuario pequeña actividad económica con residuos no admisibles.

### Rechazo a vehículos:

- Vehículo con PMA>3.500 kg, rechazado para siempre ese vehículo.
- Supera límite máximo de entrada (semanal, mensual o anual).
- Residuos no admitidos (fibrocemento o materiales con amianto; orgánico no reciclable o resto; neumáticos con llanta...).

vis

• Material no admitido (tierra). No se admite porque la tierra no se considera residuo.

A continuación se describe como registrar los distintos casos de rechazo.

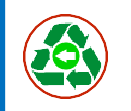

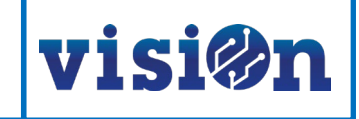

.....

003

#### Alta usuario nuevo con motivo de rechazo "No comarcal": paso 1/2

Este proceso consta de dos pasos, a continuación se describe el primero, que será asignar crear el usuario con sus datos básicos y el motivo de rechazo "No comarcal".

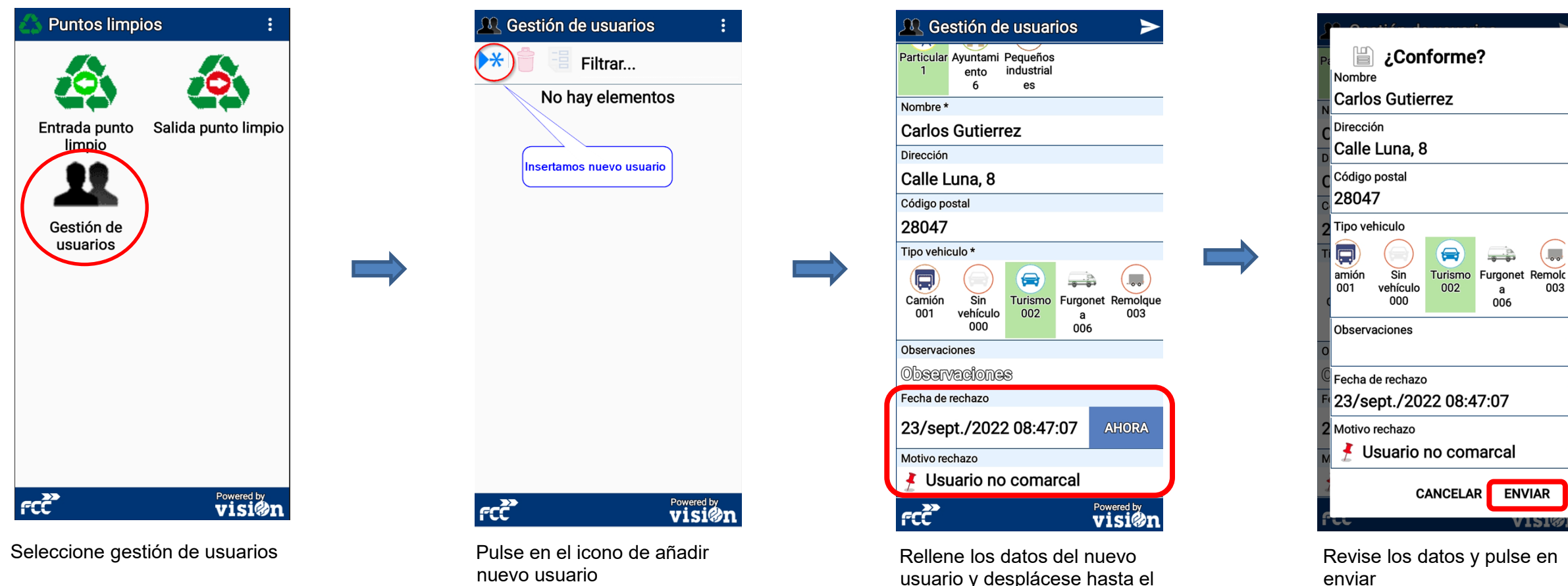

usuario y desplácese hasta el final de la pantalla pulse en ahora y motivo de rechazo

> Continua con el proceso en la pagina siguiente.

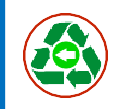

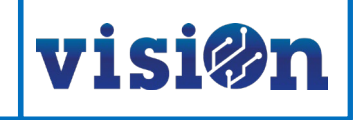

#### Alta usuario nuevo con motivo de rechazo "No comarcal": paso 2/2

🗟 Entrada punto limpio

En el paso 2 explicamos como cerrar el proceso de rechazo, una vez enviado el alta y el motivo de rechazo debemos registrar que residuo nos trae el ciudadano, para ello entraremos en el apartado de entradas de punto limpio, y seleccionaremos las opciones obligatorias y elegiremos de la lista al usuario "No comarcal" que previamente le habíamos aplicado la restricción.

≻

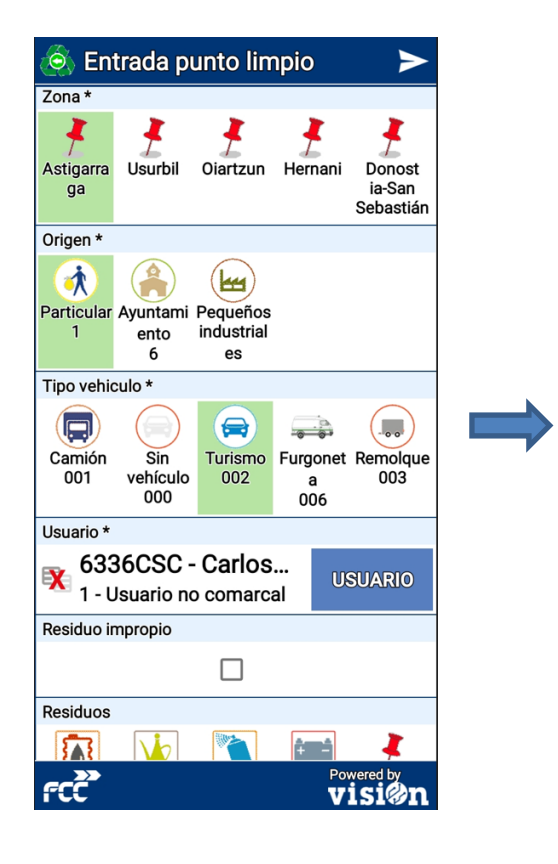

Seleccione Entrada punto limpio y marque las opciones obligatorias, desplácese hacia abajo para continuar

Residuos Deseleccionar todo Ac. Ac. Bolígrafo mineral vegetal D2 36 33 Disolvente  $\mathbb{U}$ **{▲**} Cap. Café Env.Vidrio Env.cont Env. C8 plas. nlástico Metal  $\lambda$ Extintores Film Env.cont.F Escombro Escom D3 last. mezcla bros 78 Ш Filtrosad Fluoresc Gases env Línea Madera 55 nte pres blanca 44 6 (Ħ Metales eumático Otros PQ Inorg Papel-Car 12 99 A5 s ón **—** Pilas Peq.ap.pe Plas. PVC Poda Pintura/ 15 45 17 ig. Barniz fCŽ visi@r

Seleccione un residuo con limitaciones por ejemplo Neumáticos

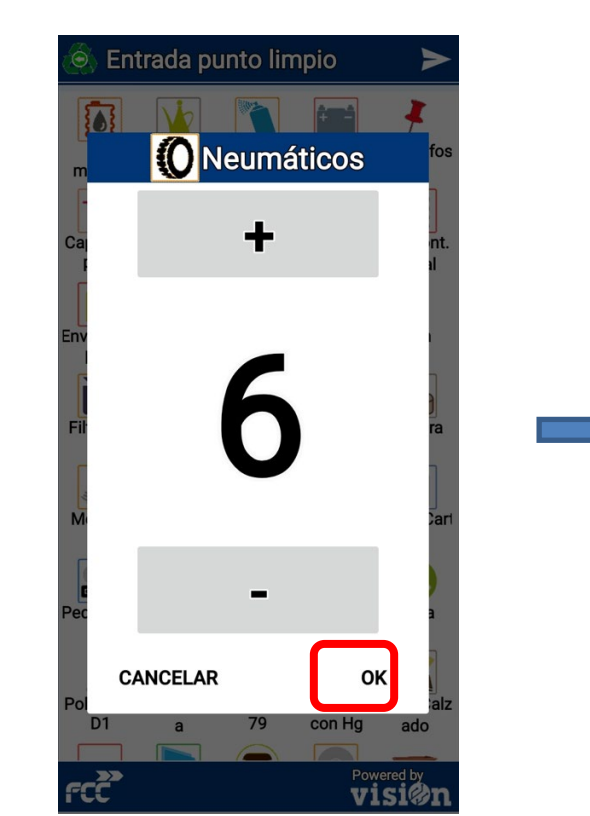

Marque el número de neumáticos usando +/- y pulse Ok

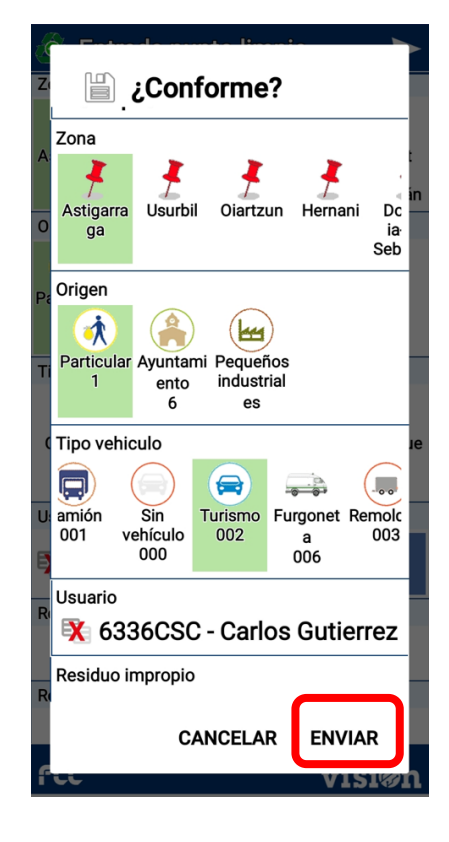

Revise los datos y pulse enviar

### Nota: Al tratarse de un rechazo con un usuario no comarcal el sistema no tendrá en cuenta el numero de unidades establecidas.

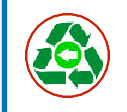

#### Rechazar un usuario que ya existe, motivo "No comarcal":

A continuación se describe la manera de rechazar un usuario que previamente se encuentra creado en la lista de usuarios registrados y se le va a denegar el acceso por no pertenecer a la comarca

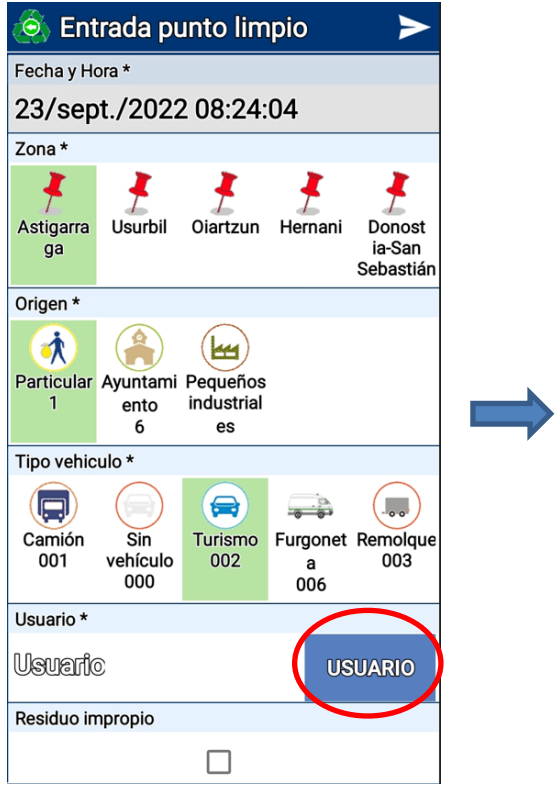

Seleccione opciones obligatorias señalados con \*y Usuario

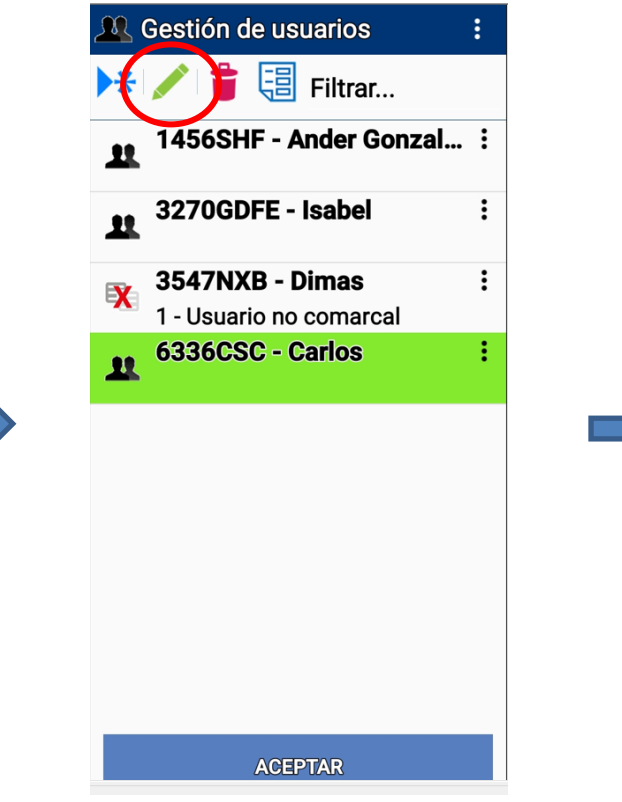

Seleccione Usuario y pulsa en modificar o añada uno nuevo

R Gestión de usuarios Particular Ayuntami Pequeños industrial ento 6 es Nombre \* **Carlos Gutierrez** Dirección Calle Luna, 8 Código postal 28047 Tipo vehiculo \* . . . Camión Sin Turismo Furgonet Remolque 001 vehículo 002 003 а 000 006 Observaciones Observaciones echa de rechazo 23/sept./2022 08:47:07 AHORA Motivo rechazo 🕴 Usuario no comarcal

>

Selecciona ahora y motivo de rechazo y a continuación pulse enviar

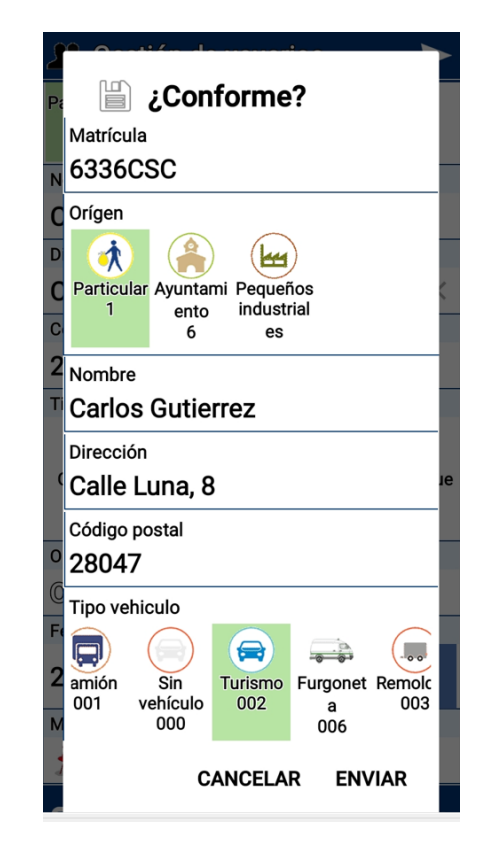

Revise y pulse en "Enviar"

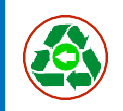

#### Alta de usuario con "Vehículo no permitido":

A continuación se describe la manera de asignar el motivo de rechazo "vehículo no permitido" por exceso de tara mayor de 3.500kg. Etc.

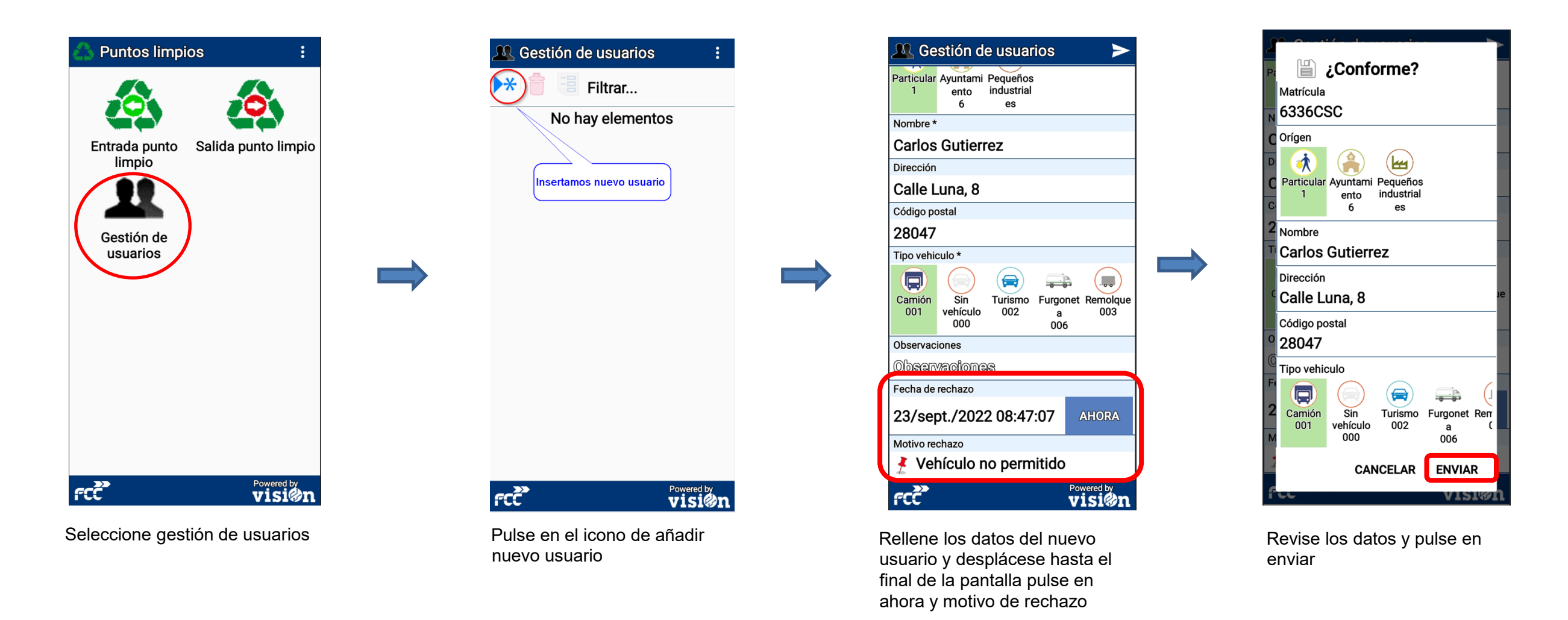

Nota: Para finalizar el proceso debemos realizar los mismos pasos que se explicaron en el paso 2/2 Alta usuario nuevo con motivo de rechazo "No comarcal": <u>pág. 17</u>

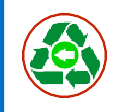

#### Rechazar un residuo por exceso permitido:

A continuación se describe la manera de rechazar un residuo que el usuario trae mas de lo permitido en el centro

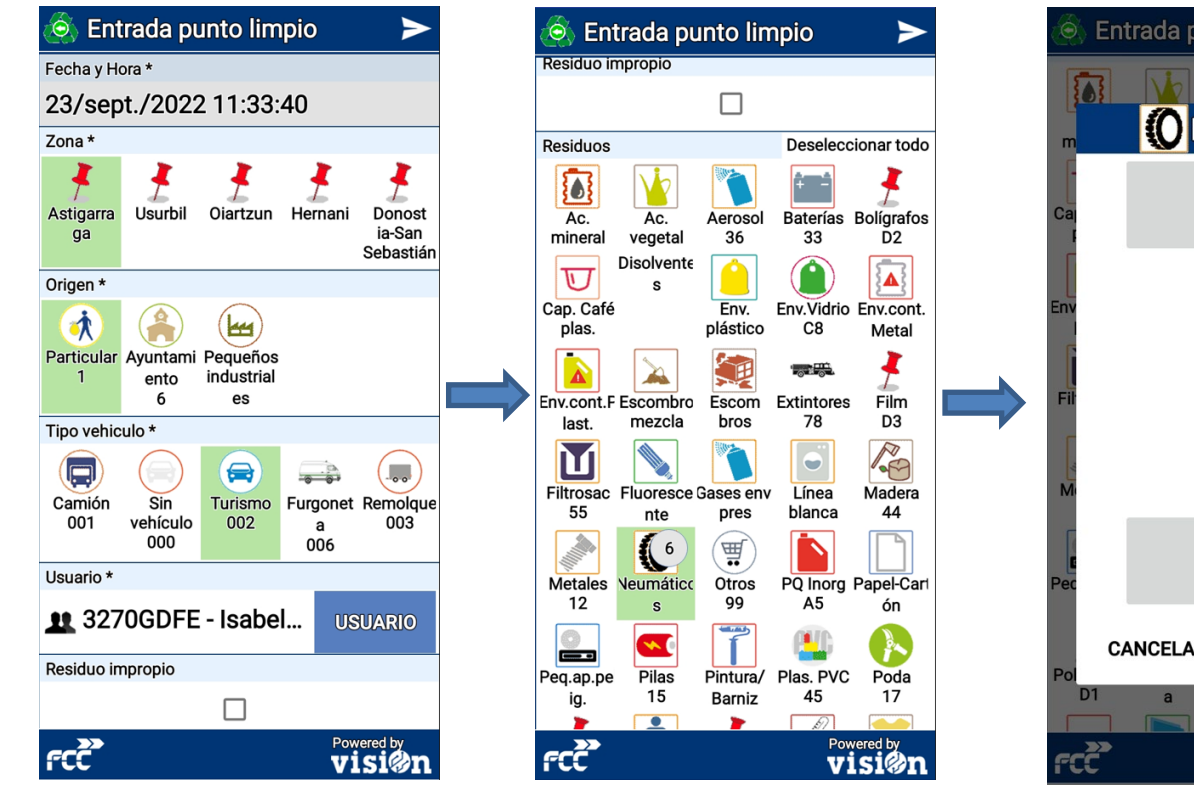

Seleccione Entrada punto limpio y marque las opciones obligatorias, desplácese hacia abajo para continuar Seleccione un residuo con limitaciones por ejemplo Neumáticos

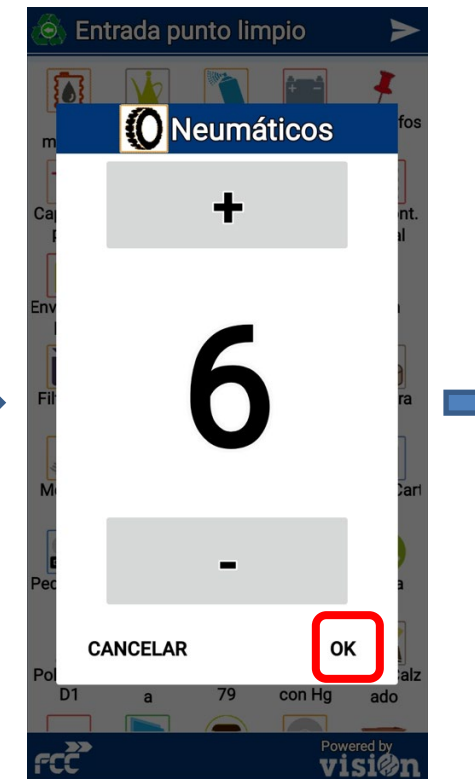

Marque el número de neumáticos usando +/y pulse Ok

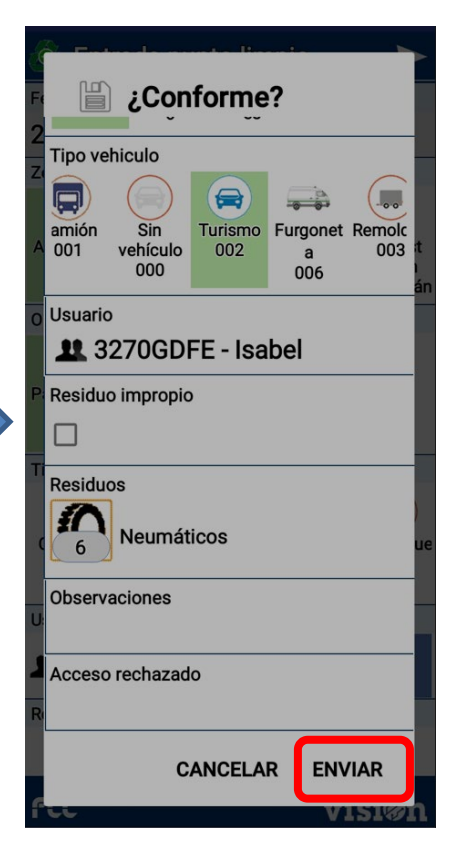

Pulse en enviar y el sistema le mostrará un aviso si ha superado el limite permitido

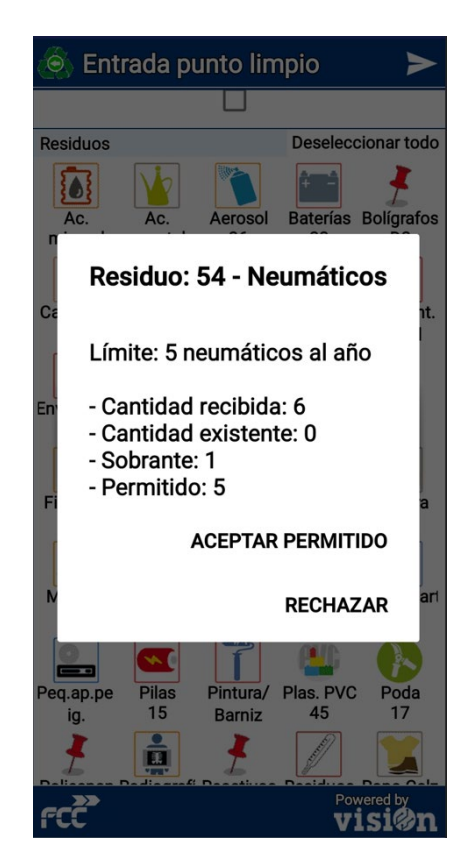

Después de pulsar enviar le mostrara el siguiente aviso informándole de lo que ha superado

# vis

visi@n